## Medilogic mittaustietojen pakkauksen purku 7Zip-ohjelmalla

Medilogic mittaustietojen varmuuskopion pakattu tiedostopaketti (BACKUP MEDILOGIC.zip) on yksi tiedosto joka sisältönä on "backup.mdb" tiedosto ja alikansio "Data" ja kaikki siellä olevat tiedostot. Paketin purun voi tehdä 7zip-ohjelmalla.

## Varmuuskopioidun pakatun tiedostopaketin purku

Käynnistä Windowsin Resurssienhallinta-ohjelma. Varmista että työasemassa on kansio "c:\backup medilogic". Poista vanha varmuuskopio eli tiedosto "Backup.mdb" ja kansio "Data" tiedostoineen.

| 😋 会 – 🗼 🕨 Com       | puter 🕨 (C:) Lo | cal Disk 🕨 BA | CKUP MEDILOGIC  |                 | 🗸 🍫 Search BA       |         |
|---------------------|-----------------|---------------|-----------------|-----------------|---------------------|---------|
| File Edit View Tool | s Help          |               |                 |                 |                     |         |
| Organize 🔻 Incluc   | le in library 🔻 | Share with    | Burn New folder |                 |                     | · · · · |
| ☆ Favorites         | Name            | ^             | Date created    | Date modified   | Folder path         | Size    |
| 💻 Desktop           | 📕 👃 Data        |               | 18.12.2014 8:26 | 18.12.2014 8:26 | C:\BACKUP MEDILOGIC |         |
| ) Downloads         | Back            | up.mdb        | 18.12.2014 8:26 | 18.12.2014 8:22 | C:\BACKUP MEDILOGIC | 676 KB  |
| Skecent Places      |                 |               |                 |                 |                     |         |
| 💻 Desktop           |                 |               |                 |                 |                     |         |
| Eibraries           |                 |               |                 |                 |                     |         |
| Documents           |                 |               |                 |                 |                     |         |
| 🕹 Music             |                 |               |                 |                 |                     |         |
| Pictures            | <b>T</b>        |               |                 |                 |                     |         |
| 2 items             |                 |               |                 |                 |                     |         |

Siirrä saamasi tiedostopaketti "BACKUP MEDILOGIC.zip" kansioon C:\temp\backup. Tee tuo kansiorakenne jos sitä ei ole.

Kopioinnin jälkeen tilanteen pitäisi näyttää kuvan mukaiselta.

|                                                                                                    |                                        | town Jarry                |                  |                |          |
|----------------------------------------------------------------------------------------------------|----------------------------------------|---------------------------|------------------|----------------|----------|
| 🚱 🕞 – 🗼 🕨 Computer 🕨 (C:) Lo                                                                                                    | ocal Disk 🕨 temp 🕨 bac <mark>ku</mark> | p ▶                       |                  | ✓ Search backı | ıp 👂     |
| File Edit View Tools Help                                                                                                    |                                        |                           |                  |                |          |
| Organize   Include in library                                                                                                    | Share with  Burn                       | New folder                |                  |                | II • 🗌 🔞 |
| 🛯 🧆 (C:) Local Disk                                                                                                    | Name                                   | Date created              | Date modified    | Folder path    | Size     |
|                                                                                                    | 🔚 BACKUP MEDILO                        | DGIC.zip 18.12.2014 12:50 | 18.12.2014 12:46 | C:\temp\backup | 3 707 KB |
| CONTEMPLAS     Documents and Settings     MCCCache                                                                                                    |                                        |                           |                  |                |          |
| MISOCache      MISOCache       MISOCache      MISOCache      MISOCache      MISOCache      MISOCache      MISOCache      MISOCAChe      MISOCAChe |                                        |                           |                  |                |          |
| Program Files (x86)     ProgramData                                                                                                    | E                                      |                           |                  |                |          |
| Kecovery      Kecovery      System Volume Information                                                                                                    |                                        |                           |                  |                |          |
| <ul> <li>J system.sav</li> <li>J temp</li> </ul>                                                                                                    |                                        |                           |                  |                |          |
| b 📙 backup                                                                                                    | - 1                                    |                           |                  |                |          |
| 1 item                                                                                                    |                                        |                           |                  |                | 4        |

Valitse hiirellä tiedosto "BACKUP MEDILOGIC.zip". Napauta uudestaan hiiren oikealla tiedostoa ja valitse aukeavasta valikosta "Extract Here". Paketti puretaan C:\temp\backup kansioon.

|                                              |                       |                                                                                                    | A STORMA STORMA              |      | C Author                                                                                                    | Aller Aar                                               |          |  |  |
|----------------------------------------------|-----------------------|----------------------------------------------------------------------------------------------------|------------------------------|------|----------------------------------------------------------------------------------------------------|---------------------------------------------------------|----------|--|--|
| Computer + (C:) Local Disk + temp + backup + |                       |                                                                                                    |                              |      |                                                                                                    |                                                         |          |  |  |
| File Edit View Tools Help                    |                       |                                                                                                    |                              |      |                                                                                                    |                                                         |          |  |  |
| Organize 🕶 📴 Open 💌 Burn                     | New folder            |                                                                                                    |                              |      |                                                                                                    |                                                         | ii • 🗌 🔞 |  |  |
| 💩 (C:) Local Disk 🔺                          | Name                  | ^                                                                                                    | Date created                 | Date | e modified                                                                                                    | Folder path                                             | Size     |  |  |
| a. \$Recycle.Bin                             |                       |                                                                                                    |                              |      |                                                                                                    |                                                         |          |  |  |
| _SMSTaskSequence                             | G BACK                | Open                                                                                                    | 1010001/1040                 | 101  | 2.2014 12:46                                                                                                    | C:\temp\backup                                          | 3 /0/ KB |  |  |
| BACKUP MEDILOGIC                             |                       | 7-Zip                                                                                                    |                              |      | Open archive                                                                                                    |                                                         |          |  |  |
| L CONTEMPLAS                                 | 2                     | Edit with Notepad++ Open with Scan BACKUP MEDILOGIC.zip for Viruses and Spyware Restore previous versions Send to Cut |                              |      | Extract files<br>Extract Here                                                                                                |                                                         |          |  |  |
| Documents and Settings                       |                       |                                                                                                    |                              | •    |                                                                                                    |                                                         |          |  |  |
| 📙 MSOCache                                   |                       |                                                                                                    |                              |      | Extract to                                                                                                    | t to "BACKUP MEDILOGIC\"                                |          |  |  |
| 📙 PerfLogs                                   |                       |                                                                                                    |                              |      | Test archive                                                                                                    |                                                         |          |  |  |
| 📙 Program Files                              |                       |                                                                                                    |                              | +    | Add to are                                                                                                    | o arcnive<br>oress and email<br>o "BACKUP MEDILOGIC.7z" |          |  |  |
| 📙 Program Files (x86)                        |                       |                                                                                                    |                              |      | Add to "B                                                                                                    |                                                         |          |  |  |
| 📙 ProgramData                                |                       | Copy<br>Create shortcut<br>Delete                                                                                     |                              |      | Compress to "BACKUP MEDILOGIC.7z" and email<br>Add to "BACKUP MEDILOGIC.zip"<br>Compress to "BACKUP MEDILOGIC.zip" and email |                                                         |          |  |  |
| 👢 Recovery                                   |                       |                                                                                                    |                              |      |                                                                                                    |                                                         |          |  |  |
| 👢 ssm                                        |                       |                                                                                                    |                              |      |                                                                                                    |                                                         |          |  |  |
| 🐌 System Volume Information                  |                       | Rename                                                                                                    |                              | ]    |                                                                                                    |                                                         |          |  |  |
| 🗼 system.sav                                 |                       | Properties                                                                                                    |                              |      |                                                                                                    |                                                         |          |  |  |
| 👢 temp                                       | _                     |                                                                                                    |                              |      |                                                                                                    |                                                         |          |  |  |
| 🗼 backup                                     |                       |                                                                                                    |                              |      |                                                                                                    |                                                         |          |  |  |
| 📜 Users 🔻 -                                  | •                     |                                                                                                    |                              | 111  |                                                                                                    |                                                         | 4        |  |  |
| BACKUP MEDILOGIC.zip Da<br>zip Archive       | te modified:<br>Size: | 18.12.2014 12:46 Da<br>3,61 MB                                                                                        | te created: 18.12.2014 12:50 | 0    |                                                                                                    |                                                         |          |  |  |

Kansiossa on puretun paketin sisältö. Tiedosto "Backup.mdb" ja kansio "Data" ja siellä olevat ".fus" päätteiset tiedostot.

|                                                        |          | Desirent () & Incluse |                  | 18.12               | anna shaan a   |          |  |
|--------------------------------------------------------|----------|-----------------------|------------------|---------------------|----------------|----------|--|
| G 🕞 🚽 📙 🕨 Computer 🕨 (C:) Local Disk 🕨 temp 🕨 backup 🕨 |          |                       |                  | ← ← Search backup 🔎 |                |          |  |
| File Edit View Tools Help                              |          |                       |                  |                     |                |          |  |
| Organize 🝷 [ Open Burn                                 | N        | lew folder            |                  |                     |                |          |  |
| 💩 (C:) Local Disk                                      | •        | Name                  | Date created     | Date modified       | Folder path    | Size     |  |
| SRecycle.Bin                                           |          | 🐌 Data                | 18.12.2014 11:11 | 18.12.2014 13:42    | C:\temp\backup |          |  |
| SMSTaskSequence                                        |          | BACKUP MEDILOGIC.zip  | 18.12.2014 12:50 | 18.12.2014 12:46    | C:\temp\backup | 3 707 KB |  |
| BACKUP MEDILOGIC                                       |          | Backup.mdb            | 18.12.2014 8:26  | 18.12.2014 11:11    | C:\temp\backup | 660 KB   |  |
| L CONTEMPLAS                                           |          |                       |                  |                     |                |          |  |
| Documents and Settings     MSOCoche                    |          |                       |                  |                     |                |          |  |
| Perfl.ogs                                              |          |                       |                  |                     |                |          |  |
| Program Files                                          |          |                       |                  |                     |                |          |  |
| Program Files (x86)                                    | Ξ        |                       |                  |                     |                |          |  |
| ProgramData                                            |          |                       |                  |                     |                |          |  |
| Recovery                                               |          |                       |                  |                     |                |          |  |
| ssm                                                    |          |                       |                  |                     |                |          |  |
| System Volume Information                              |          |                       |                  |                     |                |          |  |
| 🗼 system.sav                                           |          |                       |                  |                     |                |          |  |
| 🗼 temp                                                 |          |                       |                  |                     |                |          |  |
| 儿 backup                                               |          |                       |                  |                     |                |          |  |
| L Users                                                | <b>T</b> | •                     |                  |                     |                | •        |  |
| 2 items selected Date r                                | nodif    | ïed: 18.12.2014 13:42 |                  |                     |                |          |  |

Kopioi ne kansioon "C:\BACKUP MEDILOGIC". Tämän jälkeen ne voi ladata Medilogic-ohjelmalla käyttöön. Ohjeet löytyvät dokumentista " Medilogic tietokannan palautus"